ファイルによる新規作成

振込ファイルの指定により、各取引を開始できます。

#### 手順1 業務を選択

| 未防违抗      | BSSKI                                                       |
|-----------|-------------------------------------------------------------|
|           |                                                             |
| ∷ 振込振替    | 企業が持つ口座から他の口座への資金移動を行うことができます。                              |
| ₽ 総合振込    | 企業が持つ預金口度から、取引部に描込先口度情報、日付、及び金額を確定し、検討の描込を一<br>経で行うことができます。 |
| # 給与·賞与振込 | 企業が持つ資金口座から、指定した各社員の口座、日付、及び金額を指定し、指込を行うことがで<br>きます。        |
|           | Pavenand ハイジー、フークバネデルトト 服金・小井料金属のお 以及ま行うことができます。            |

「総合振込」「給与・賞与振込」メニューをク リックしてください。 続いて業務選択画面が表示されますので、業務 のいずれかのボタンをクリックしてください。

### 手順2 作業内容を選択

| 1990年10月1日 1990年11月1日 1990年11月1日 1月1日 1月1日 1月1日 1月1日 1月1日 1月1日 1月1 | 作業内容選択画面が表示されますので、「振込ファイルによる新<br>規作成」ボタンをクリックしてください。 |
|----------------------------------------------------------------------------------------------------|------------------------------------------------------|
| · 取引的 開始                                                                                                    |                                                      |
| 11 株法データの期間作成         前本転込の数に用数にでます。           12 作成中国法データの様正・制数         作成本中立こうことなった単正データを成正、料料できます。           12 読点の幅点グデータの後近・制数         点点の目れに使用して、特容目のの単れに数にできます。           12 読点の幅点グデータの合作症         温点の目れにのです。特容目のの単れに数にできます。                                                                                                    |                                                      |
| <ul> <li>         ・         ・         ・</li></ul>                                                                                                    | 振込ファイルによる新規作成                                        |
| <ul> <li>21 作成中語法プロイルの再述・補除</li> <li>25-24-5と知道フレイルを再述、素料できます。</li> <li>第1 作成の際会</li> </ul>                                                                                                    |                                                      |
| # 勝込データの成況局会<br>時本に行った取らればお料金ですます。                                                                                                    |                                                      |
| <ul> <li>         ・</li></ul>                                                                                                    |                                                      |
| 11 米型信令データの手換し         三葉単端機 たりないまたのこちまないます。           12 単語(物令・大いないまた)こちまないます。         三葉単端(物令・大いないまた)こちまないます。           13 単語(ホラータの事法取)者         三星 単語(物令・大いないまた)こちまないます。           14 単語(ホラータの事法取)者         三星 単語(地名かった)時には「空間」者(いない。単正)こち(市会社)ないない。           15 単語(市会社)、二日(日本)、「日本)、「日本)、「日本)、「日本)、「日本)、「日本)、「日本)、「                                                                                                    |                                                      |
| <ul> <li>         ・</li></ul>                                                                                                    |                                                      |
|                                                                                                    |                                                      |

# 手順3 振込ファイルを選択

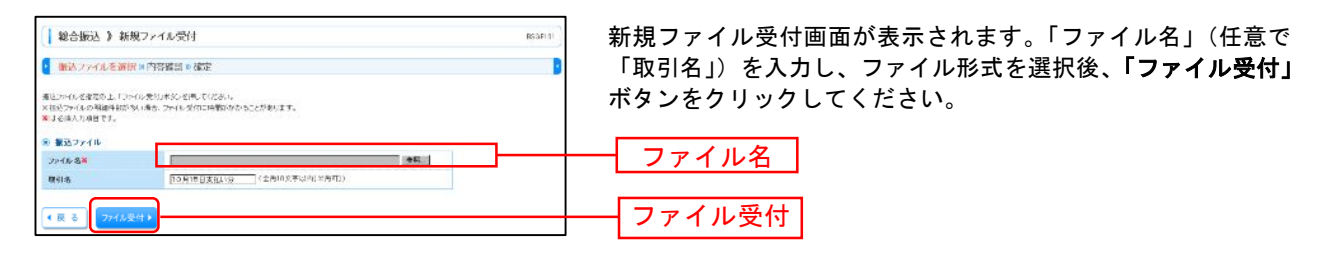

## 手順4 内容確認

| 48合振込 》内容                                                                                                    | 「確認[ファイル受付]                                                       |                 |               |                  |             | 15GF102     | 内容確認[ファイル受付                            |
|----------------------------------------------------------------------------------------------------|-------------------------------------------------------------------|-----------------|---------------|------------------|-------------|-------------|----------------------------------------|
| • 振送ファイルを展開。                                                                                                    | 内容確認。確定                                                           |                 |               |                  |             |             | 唯認のうえ、「承認有」                            |
| し下のお話つったの内容で使い<br>学校者を確認の上、「確定」ボタ<br>確定してそのまえを認定行うれに<br>火み現象にご言語を運動した場                                                                                                    | 約.ます。<br>26冊してくだめら<br>21月、「確実して来図へ」がないを用ってく<br>天主、資源してそのまま用型が少なたり | cers<br>Poézata |               |                  |             |             | てください。                                 |
| ● 受付ファイル                                                                                                    |                                                                   |                 |               |                  |             |             |                                        |
| コンイルモ                                                                                                    | Californiants and Settings                                        | evendetee 72    | (1-7 De sendo | latif            |             |             |                                        |
| . E0.2145.40                                                                                                    |                                                                   |                 |               |                  |             |             |                                        |
| REAL PROPERTY AND A REAL PROPERTY AND A REAL P | 101001000000121                                                   |                 |               |                  |             |             |                                        |
| 17410-21                                                                                                    | (V+20)                                                            |                 |               |                  |             |             |                                        |
| RABER O                                                                                                    | antiati OteB                                                      |                 |               |                  |             |             |                                        |
| W314                                                                                                    | 10月16日支払1%                                                        |                 |               |                  |             |             |                                        |
| - 新达元情報                                                                                                    |                                                                   |                 |               |                  |             |             |                                        |
| ****                                                                                                    | 木活済実証(1(1) 普通123)                                                 | 667             |               |                  |             |             |                                        |
| #0540-F                                                                                                    | 1284567891                                                        |                 |               |                  |             |             |                                        |
| AR#8                                                                                                    | (1824:20)                                                         |                 |               |                  |             | L L         | ファイル内容                                 |
| a and a second state of the                                                                                                    |                                                                   |                 |               |                  |             |             |                                        |
| 45.20                                                                                                    |                                                                   |                 |               | the              |             |             |                                        |
| 1100000                                                                                                    |                                                                   |                 |               | T-to             |             |             |                                        |
| 振込手数料合計                                                                                                    |                                                                   |                 |               | 840日             |             |             |                                        |
|                                                                                                    |                                                                   |                 |               | R.1              | 1968: (#RLA | · · · ·     |                                        |
|                                                                                                    |                                                                   | 010BC1~1        | 1件学表示中>       | 1×-2巻            | 0長31件数: 14月 |             |                                        |
| H 10ページ(A) 回 前ページ・<br>No. 学校大学                                                                                                    | 1 2 2 2 2 2 2 2 2 2 2 2 2 2 2 2 2 2 2 2                           | 2 3 4 5         | 0708.<br>1988 | 10               | *1.210      | 新送于款符       |                                        |
| 1 10008200000                                                                                                    | *#44<br>#112##200(0000)                                           | *18             | run           | EDI:             | CPD LIDECC  | < PD 211    |                                        |
| 2 :>:////>:2/://                                                                                                    | 139(119-34)(25 (3333)                                             | 10.0            | 2:1112        | EDI:             | 1.1110.000  | 21          |                                        |
| a #2018/07/26/20                                                                                                    | \$761+520 (3333)<br>(22-3200+0 (444)                              | ***             | 210004        | #121:1234567890  | 1.000.000   | 31:         |                                        |
| # 10ページ前 回 第ページ                                                                                                    | 1                                                                 | 2 3 4 5         | e 7 5 9       | 10               | 201-12      | 0 10-4-12.t |                                        |
| 永安省情報                                                                                                    |                                                                   |                 |               |                  |             |             |                                        |
| 804                                                                                                    | 美格太郎王                                                             |                 |               |                  | -           |             |                                        |
| 360F                                                                                                    |                                                                   |                 |               | 2                |             |             |                                        |
|                                                                                                    | TYPE CHEN & Table #                                               |                 | 30            | *#1202年125(*#41) |             |             |                                        |
|                                                                                                    | a ve verenove nove 74                                             |                 |               |                  |             |             |                                        |
| • # 8 (# # •                                                                                                    | MADOMEST P                                                        |                 |               |                  |             |             | —————————————————————————————————————— |
|                                                                                                    |                                                                   |                 |               |                  |             |             |                                        |

※承認者へのメッセージとして、任意で「コメント」を入力することができます。
※「確定して承認へ」ボタンをクリックすると、承認権限のあるユーザが、自身を承認者として設定した場合に、続けて取引データの承認を行うことができます。

※「印刷」ボタンをクリックすると、印刷用PDFファイルが表示されます。

#### 手順5 確定

| 総合振込 》 確定                                                    | 結果[ファイル受付]                              |                     |                      |                            |                  | SECFICS      |
|--------------------------------------------------------------|-----------------------------------------|---------------------|----------------------|----------------------------|------------------|--------------|
| 振込ファイルを選択                                                    | 內容證語 🛚 麗堂                               |                     |                      |                            |                  |              |
| 下の描述ファイルの内容で留                                                | Laut.                                   |                     |                      |                            |                  |              |
| の 受付ファイル                                                     | Differberte                             |                     |                      |                            |                  |              |
| ファイル名                                                        | 0.4 Oppowersty and Setting              | paratteleten 72     | 121-5 Stependia      | labil                      |                  |              |
| e Refitade                                                   |                                         |                     |                      |                            |                  |              |
| weno.                                                        | 10100100000121                          |                     |                      |                            |                  |              |
| 10.01#3N                                                     | 相合種品                                    |                     |                      |                            |                  |              |
| 1212E                                                        | 2010年10月16日                             |                     |                      |                            |                  |              |
| <b>क</b> रोज                                                 | 10月16日古社1分                              |                     |                      |                            |                  |              |
| 重达元情報                                                        |                                         |                     |                      |                            |                  |              |
| ****                                                         | 本店業業部(160) 普通188                        | 14667               |                      |                            |                  |              |
| *IE63-F                                                      | 1234557551                              |                     |                      |                            |                  |              |
| # <b>以</b> #:6                                               | 1922/7641                               |                     |                      |                            |                  |              |
| ● 复达明颖内容                                                     |                                         |                     |                      |                            |                  |              |
| A 88                                                         |                                         |                     |                      | 314                        |                  |              |
| 支払金額合計                                                       |                                         |                     |                      | 1,000,000 F                |                  |              |
| <b>基达于预料合</b> 改                                              |                                         |                     |                      | Piora -                    |                  |              |
|                                                              |                                         |                     |                      | 14-22                      | - 市時線 (表示しな)<br> | -            |
| 104-511 🗊 104-5                                              | 3                                       | ±10#(1~1<br>2 3 4 5 | 0 件を表示中)<br>0 7 8 9  | 10                         | 12-1-12 C        | 10-1-22      |
| 80 200AS                                                     | 金融標調-名<br>支送-余                          | THE                 | 0895                 | E00接触/顧客コード                | 表紙金額<br>(門)      | 重是牛股和<br>(円) |
| 1 00506930570                                                | 1177445/05(0111)<br>16/04545(2225       | 0.8                 | \$100001             | EDI:                       | 1,000,000        | 815          |
| 2 25/28/5/29/78                                              | 137-05-051-081525-09000<br>193-05-05010 | 6.8                 | 2100002              | EDE<br>A1254E6789012345    | 1.000.000        | 210          |
|                                                              | 9981241925(2222)                        | 8.8                 | 2100001              | #161:1214561050<br>#1621 - | 1,033,000        | 315          |
| a #20/F07F962@                                               | 424-491593(AAA)                         |                     |                      |                            |                  |              |
| 0 826452535950<br>50-55₩ <b>10</b> %2-501                    | (74-491-54)(ana)<br>1                   | 2 3 4 5             | 8789                 | 10                         | 38-4> F          | 164-22 #     |
| 3 初始時55時7650<br>10ページ版 ● 第ページ                                | (A-49)(+)(aaa)                          | 2 3 4 5             | 6783                 | 10                         | 34-96            | 104-23       |
| 1 201455979500<br>10ページ第 回 第ページ<br>水緑古物根                     | (/#-#915+)(aas)<br>[1                   | 2345                | е 7 H э              | 10                         | 1944-9 (B        | 184-23 •     |
| 3 ROD(F53F79520)<br>10ページ前 ● 第ページ<br>9 未認ら情報<br>美記会          | (24-4915-5)(AAA)<br>具始太郎                | 2 3 4 5             | е 7 В Э <sup>-</sup> | 10                         |                  | 1 164-93 #   |
| 2 870047337950<br>× 10ページ第 ● 第ページ<br>● 未認各物報<br>未回考<br>※認知報日 | (ハーロット)、(AAA)<br>単時大郎<br>2019年10月15日    | 2345                | е 7 н э              | 0                          | 34-96            | 1 104-03 •   |

※「印刷」ボタンをクリックすると、印刷用PDFファイルが表示されます。

52

内容確認[ファイル受付]画面が表示されます。ファイル内容をご 確認のうえ、「承認者」を選択し、**「確定」**ボタンをクリックし てください。